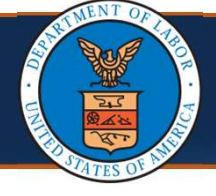

This is a guide for Providers that are not registered on the portal and their license has expired.

Scenario: Provider is *not registered* on the portal but is terminated due to license expiration.

Providers must first register before updating their license in the Provider Portal. To register via the Provider Portal, complete the following steps.

1. Go to the <u>WCMBP Portal homepage (https://owcpmed.dol.gov/)</u>.

|        | E OF WORKERS        | COMPENSATION F | ROGRAMS<br>PORTAL |             | FAQs (       | CONTACT US Search | 3 |
|--------|---------------------|----------------|-------------------|-------------|--------------|-------------------|---|
| me Pro | ovider <del>-</del> | Claimant       | Login -           | Resources - | Pharmacy/LMN | I - Contact Us    |   |
|        |                     |                | 2/                | 9           |              |                   |   |
| Find   | l a Provid          | er>            | A                 |             | Provi        | der Enrollment    | > |
| How    | v to Searc          | h for a Pro    | vider >           |             | Provi        | der Login >       |   |

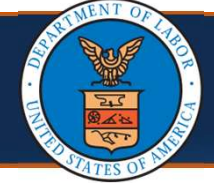

## 2. Select Provider Enrollment.

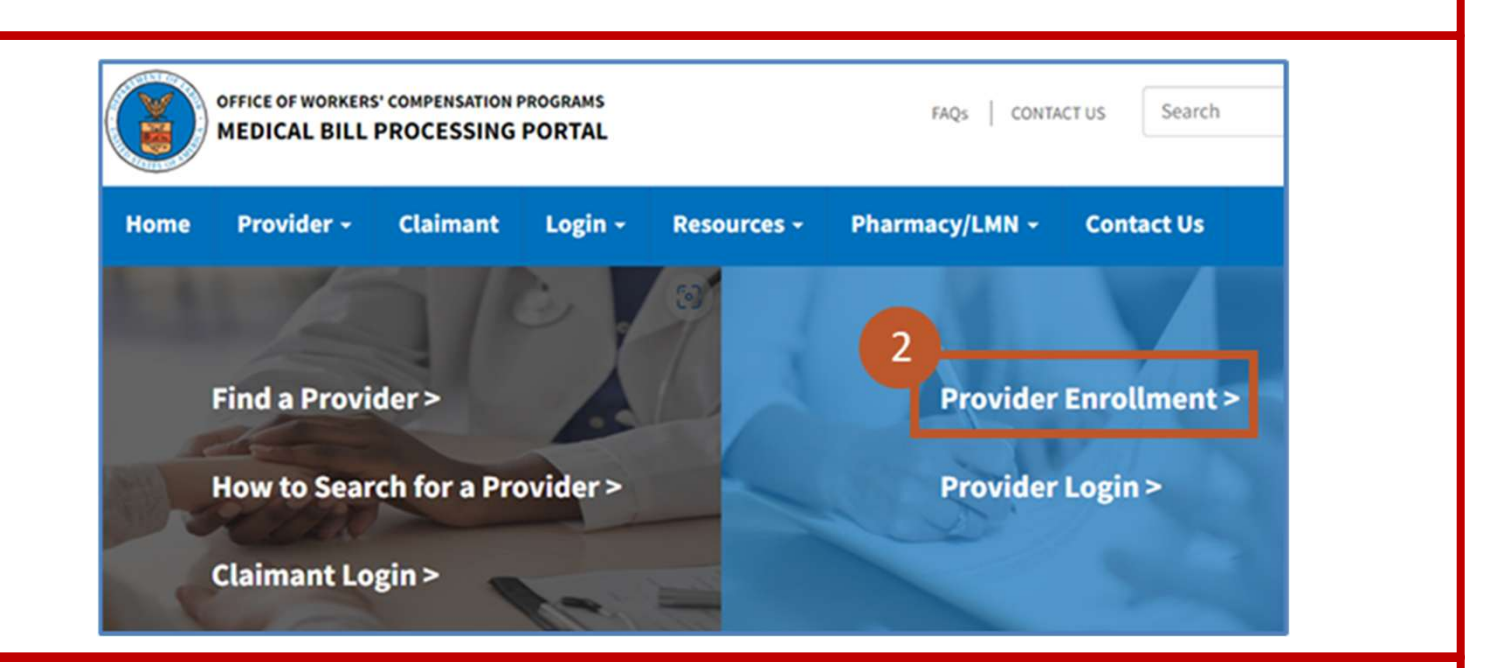

3. On the **Provider Enrollments** page, select the **Click here to begin enrollment process** link.

A dialogue box confirms that you want to begin a new enrollment.

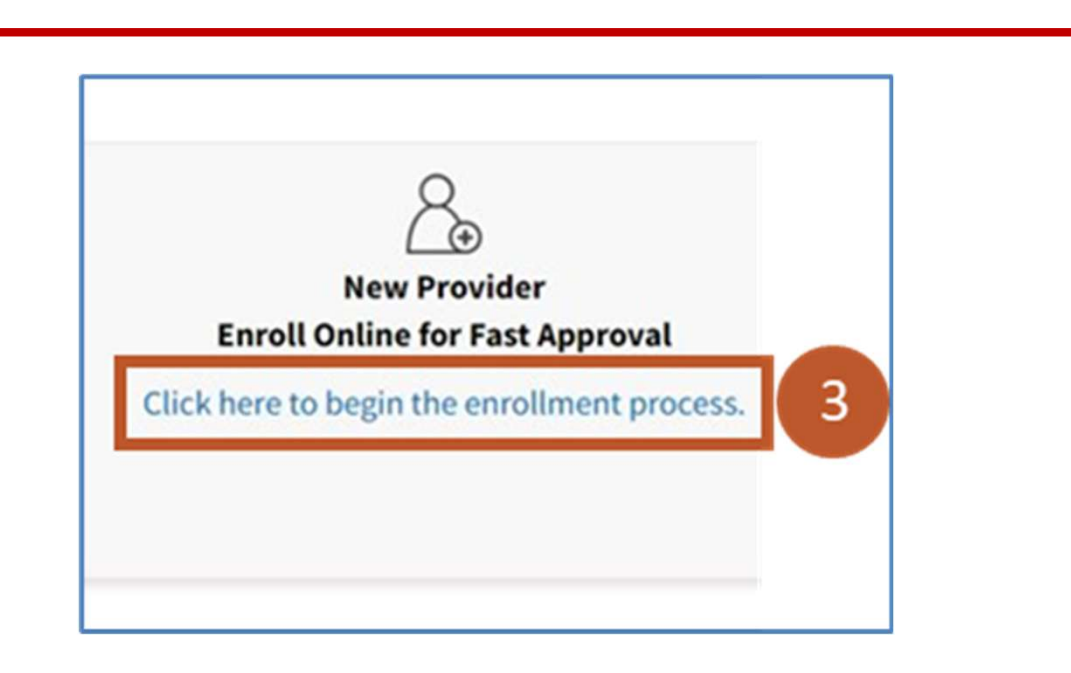

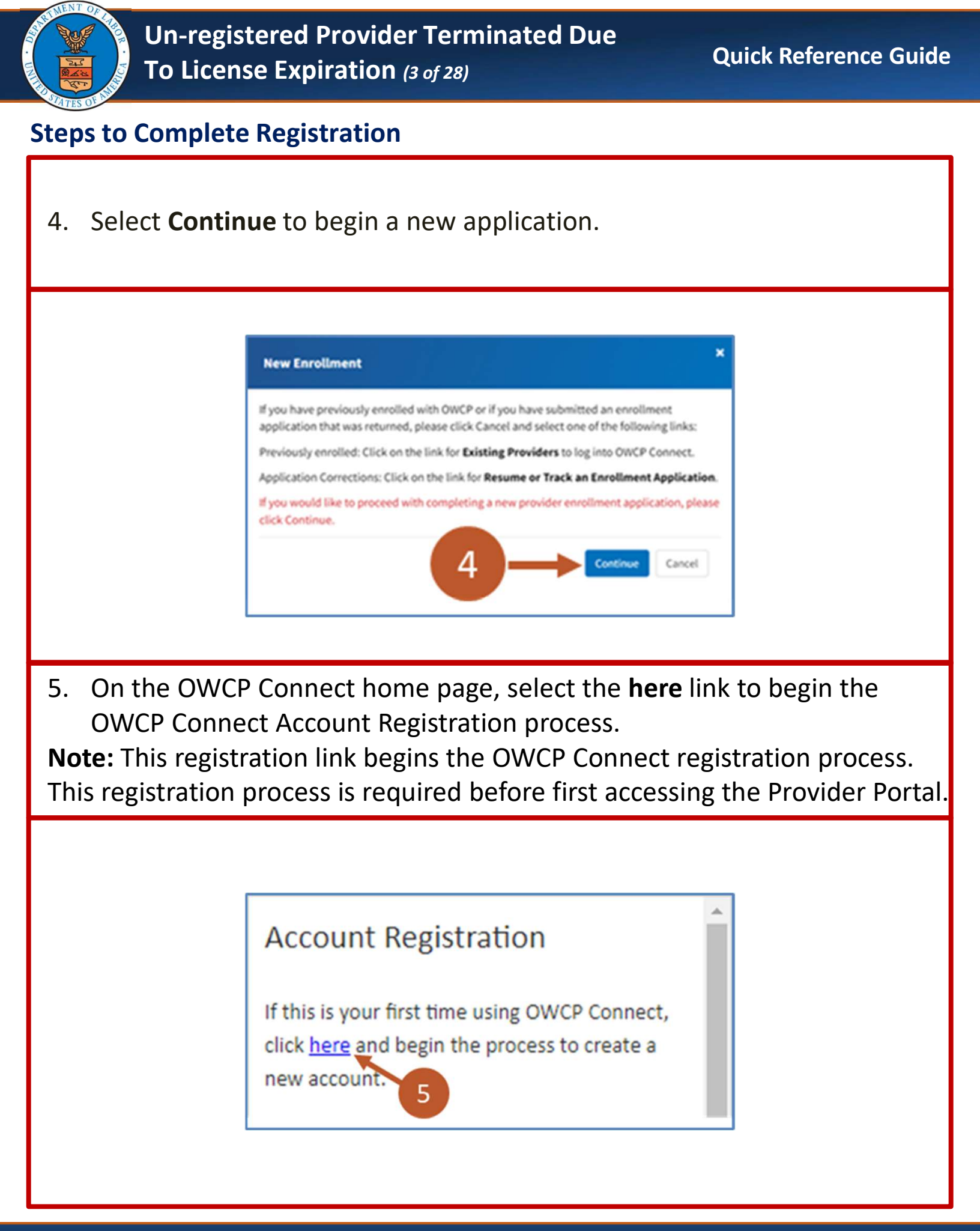

| Un-re<br>To Li                                                 | egistered Provider Terminated Due<br>cense Expiration (4 of 28)                                                                                                    | Quick Reference Guide                                  |
|----------------------------------------------------------------|----------------------------------------------------------------------------------------------------|--------------------------------------------------------|
| Steps to Comp                                                  | lete Registration                                                                                                    |                                                        |
| 6. Complete<br>process.                                        | the required fields and steps of the Accou                                                                                                    | Int Registration                                       |
|                                                                | Account Registration                                                                                                    | 6                                                      |
|                                                                | Enter the below information to create the account                                                                                                    |                                                        |
|                                                                | First Name*                                                                                                    |                                                        |
|                                                                | Last Name*                                                                                                    |                                                        |
|                                                                | Middle Initial                                                                                                    |                                                        |
| 7. After com<br>credentia<br>Connect a<br><b>Note:</b> The reg | pleting the OWCP Connect Account Register<br>Is created during the account registration<br>and select <b>Login</b> .<br>gistration process will not be required at fu | tration, use the<br>to log in to OWCP<br>Iture logins. |
|                                                                | Login                                                                                                    | -7                                                     |
|                                                                | Welcome to OWCP Connect<br>Please enter your EMAIL ADDRESS to start.                                                                                                  |                                                        |
|                                                                | Email Address                                                                                                    |                                                        |
|                                                                | LOGIN                                                                                                    |                                                        |

## 7/31/2024

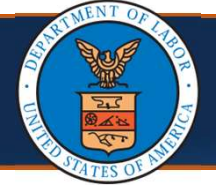

After logging in for the first time, the system opens to the **Provider Portal Registration** page.

- 8. Enter the required Login information, including:
  - OWCP Provider ID
  - Temporary ID
  - Temporary Key
  - SSN/TAX ID

**Note:** The Welcome Letter contains the OWCP Provider ID and Temporary ID. The Temporary Key will be included in the Registration Instruction Letter.

**Important!** Do not include the dot after the Provider ID, Temporary ID, and Temporary Key from the letter. Also, for the Temporary Key, be mindful of letters that may appear as numbers or numbers that may appears as letters (for example, a capital letter "I" may be mistaken for the number "1" or the number "1" may be mistaken for the capital letter "I").

| 8<br>OWCP Provider ID | , |
|-----------------------|---|
| • Over Plonderib      |   |
| Temporary ID          | * |
| Temporary Key         |   |
| SSN/TAX ID            |   |

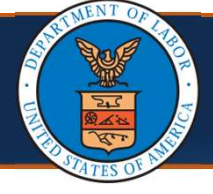

9. Select Login.

**Note:** During subsequent logins, the system will not require all required information to be entered.

|                         | Login OWCP Provider ID  Comporary ID  Comporary Key  SSN/TAX ID  Composite Login                                                                                          |                              |
|-------------------------|----------------------------------------------------------------------------------------------------|------------------------------|
|                         |                                                                                                    |                              |
| 10. Select the Provider | ID from the <b>Available Provide</b> r                                                                                                    | <b>' IDs</b> drop-down list. |
| Select a P<br>Ava       | Welcome to the WCMBP Provider Portal<br>CANST<br>HCCAST<br>HCCAST<br>Provider ID Number to continue to the Provider Portal:<br>allable Provider IDs: 980053100 **<br>© Go | 10                           |

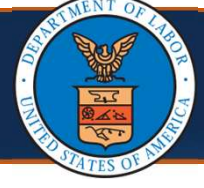

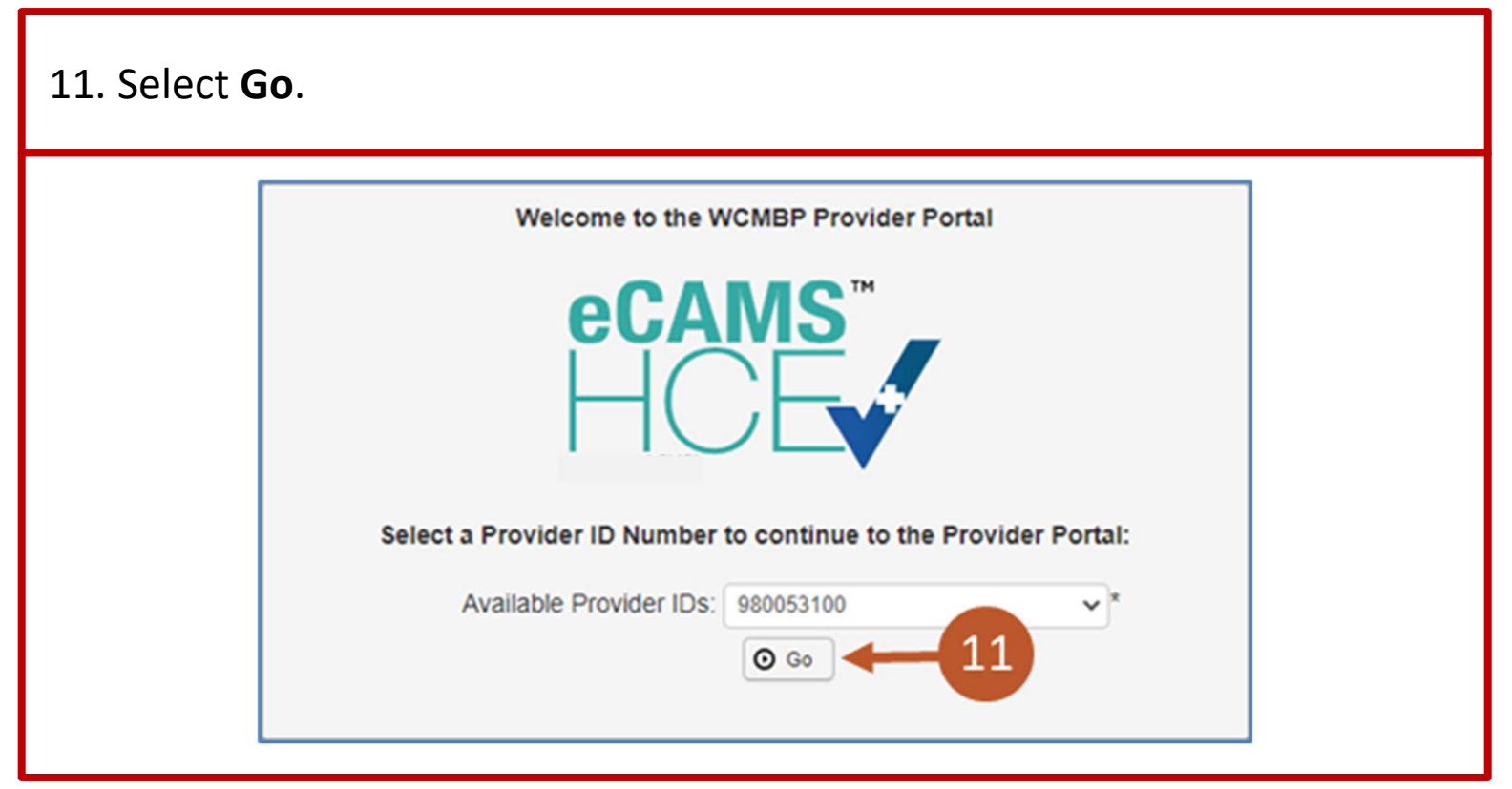

## **Steps to Update Provider License**

Complete the following steps to update a Provider license.

1. Select the **EXT Provider File Maintenance** profile from the **Profile** dropdown list.

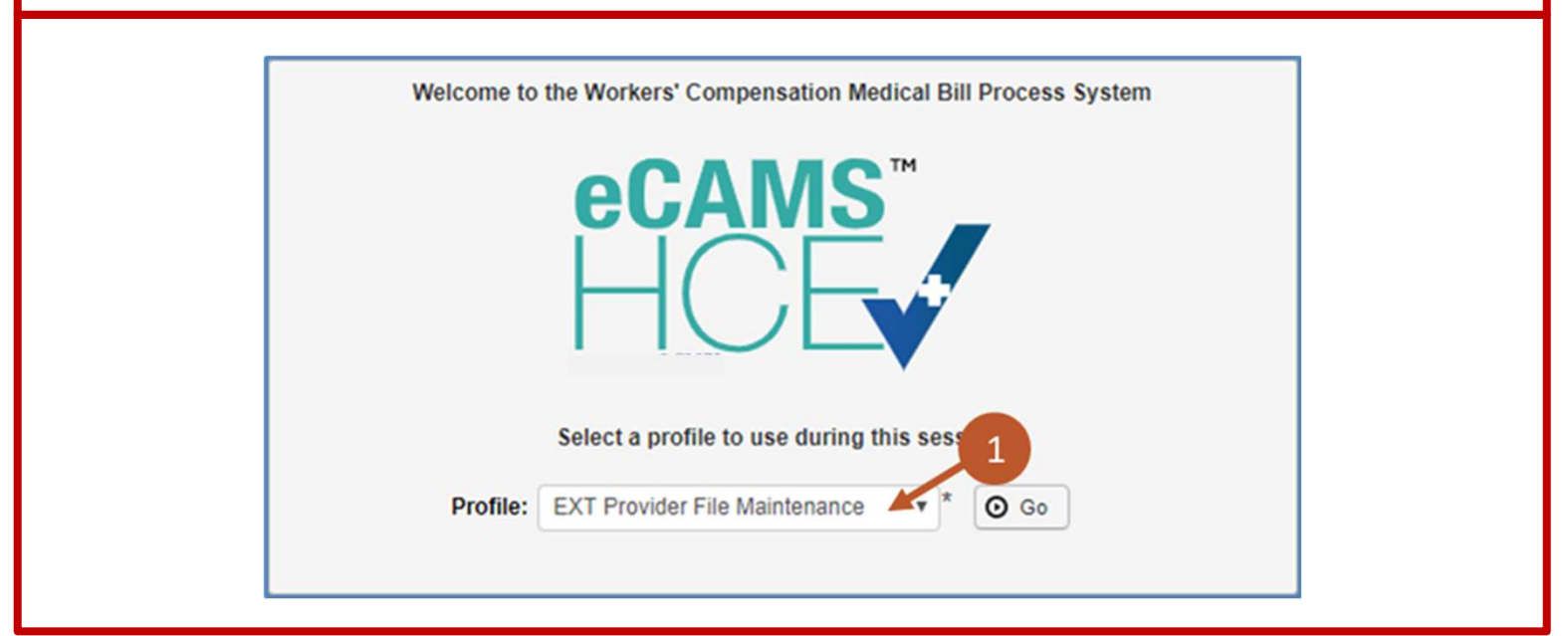

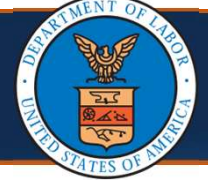

2. Select Go.

The Provider Portal opens.

| Welco                                                     | ne to the Workers' Compensation Medical Bill Process System<br><b>ECANS</b><br><b>HICLES</b><br>Select a profile to use during this session:<br>file: EXT Provider File Maintenance * OG GO <u>C</u>                                                                                                    |
|-----------------------------------------------------------|----------------------------------------------------------------------------------------------------|
| 3. Select the <b>Provide</b><br><b>Provider Data</b> scre | er Re-Enrollment link to navigate to the View/Update een.                                                                                                    |
|                                                           | Create Bills from Saved Templates   Claimant   Eligibility Inquiry   Authorization   Authorization   On-line Authorization Submission   Provider   Provider Re-Enrollment   HIPAA   Submit HIPAA Batch Transaction   Retrieve HIPAA Batch Responses   SFTP User Details   Admin   Maintain Users   My Interactions |

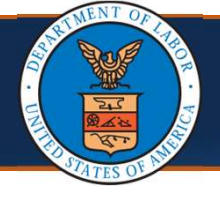

#### Notes:

- If this is the first time accessing the Provider Portal as a Legacy Provider, each of the steps will show an **Incomplete** status.
- While information in each step may not need to be updated, each Required step must be opened, in order, and the OK button selected to change the status from Incomplete to Complete.

| WCP ID/NPI :                          |                                | Name:                         | PROVIDER, TEST                    |                           |                   | Enroliment Type:  | individual |          |      |
|---------------------------------------|--------------------------------|-------------------------------|-----------------------------------|---------------------------|-------------------|-------------------|------------|----------|------|
| Close + Required Credentials          | < Undo Update                  |                               |                                   |                           |                   |                   |            |          |      |
| III View/Update Provider D            | ata - Individual               |                               |                                   |                           |                   |                   |            |          |      |
| Business Process Wizard - Provider    | Data Modification (Individual) | . In order to finalize submis | sion of your requested changes, y | ou must complete the Step | - Submit Maintena | nce Request for R | eview.     |          |      |
| 0                                     | Step                           | Required                      | Last Modification Date            | Last Review Date          | Status            | Modification      | Status     | Step Re  | nark |
| Step 1: Basic Information             |                                | Required                      |                                   |                           | Incomplete        |                   |            |          |      |
| C Step 2: Location                    |                                | Required                      |                                   |                           | Incomplete        |                   |            |          |      |
| Step 3: Taxonomies                    |                                | Optional                      |                                   |                           | Incomplete        |                   |            |          |      |
| Step 4: Ownership Details             |                                | Optional                      |                                   |                           | Incomplete        |                   |            |          |      |
| Step 5: Professional Licenses a       | nd Certifications              | Optional                      |                                   |                           | Incomplete        |                   |            |          |      |
| O Step 6: Identifiers                 |                                | Optional                      |                                   |                           | Incomplete        |                   |            |          |      |
| Step 7: EDI Submission Method         | Č.                             | Optional                      |                                   |                           | Incomplete        |                   |            |          |      |
| Step 8: EDI Submitter Details         |                                | Optional                      |                                   |                           | Incomplete        |                   |            |          |      |
| Step 9: EDI Contact Information       | 6                              | Optional                      |                                   |                           | Incomplete        |                   |            |          |      |
| O Step 10: Payment Details            |                                | Required                      |                                   |                           | Incomplete        |                   |            |          |      |
| Step 11: Complete Provider Disclosure |                                | Required                      |                                   |                           | Incomplete        |                   |            |          |      |
| Step 12: View/Upload Attachments      |                                | Optional                      |                                   |                           | Incomplete        |                   |            |          |      |
| Step 13: Submit Maintenance R         | equest for Review              | Required                      |                                   |                           | Incomplete        |                   |            |          |      |
| View Ranar 1                          | A Dave Count Of East           |                               | Viewing Bage: 1                   |                           |                   | H End             | 1          | A Mart N |      |

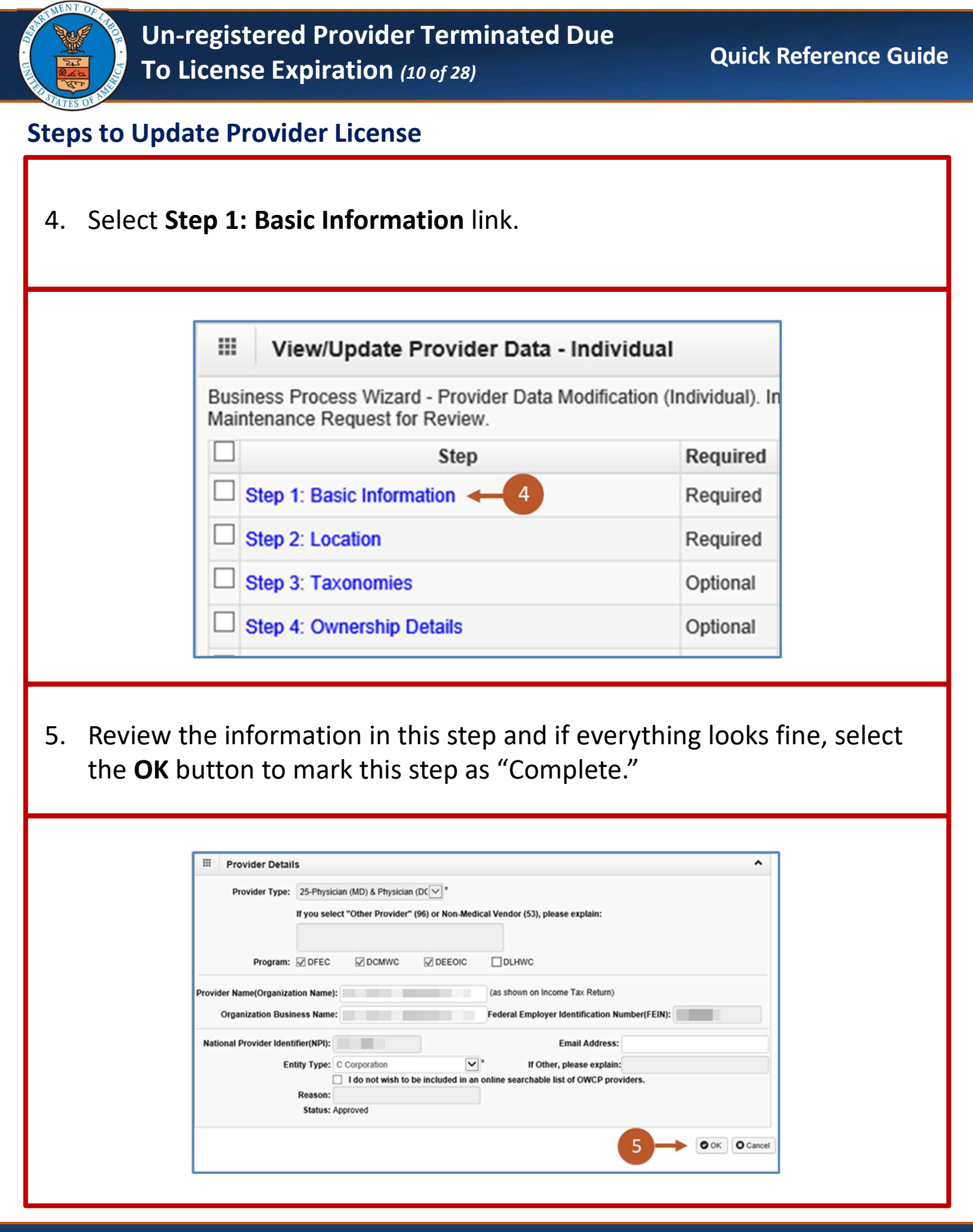

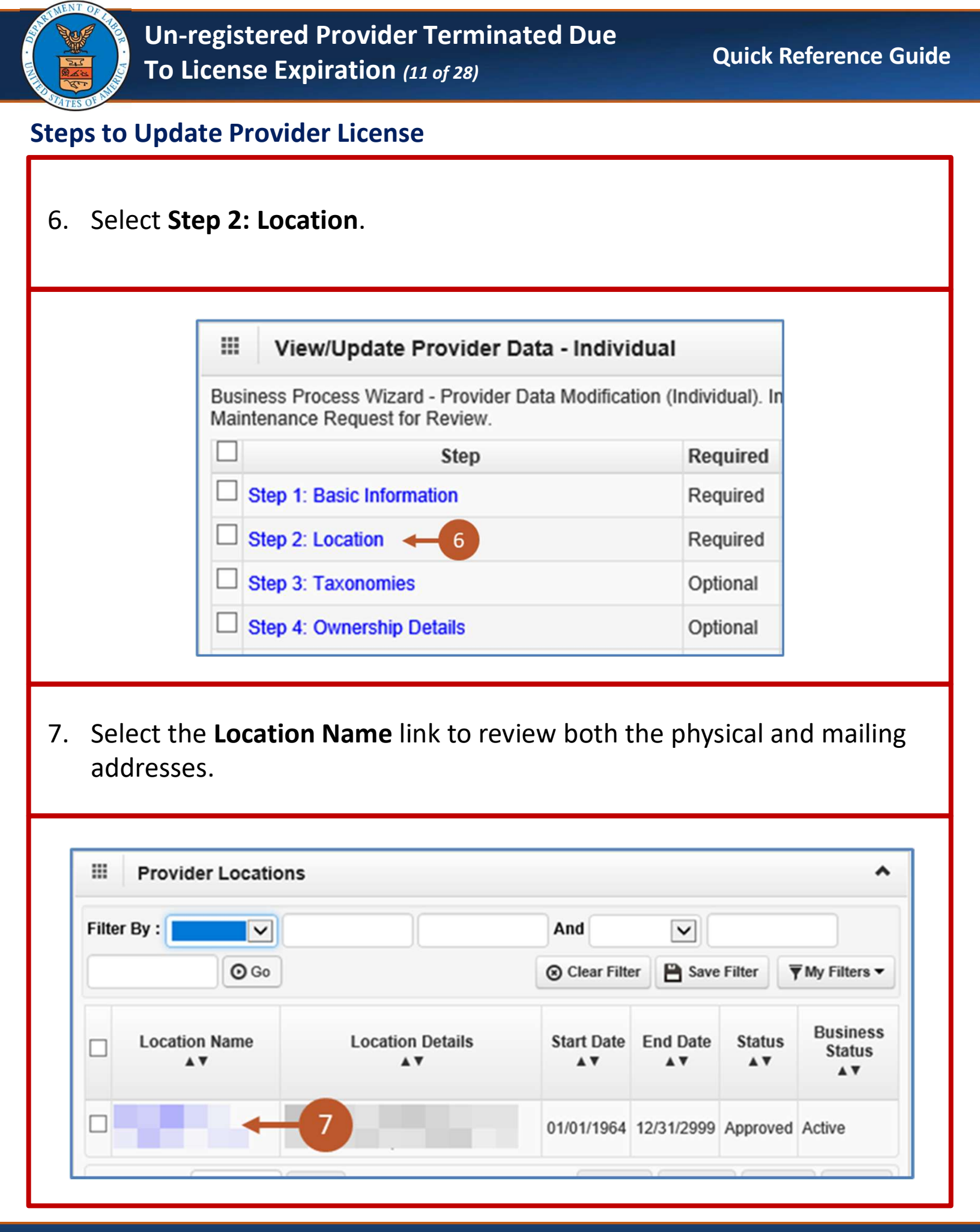

## 7/31/2024

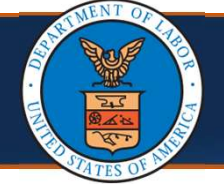

- 8. In addition to reviewing the physical and mailing addresses, enter the following *required* information:
  - Contact Last Name,
  - Contact First Name, and
  - Phone Number

| C Close                              | Save                                           |                                      |                                     |                               |                              |                             |                     |                       |                   |
|--------------------------------------|------------------------------------------------|--------------------------------------|-------------------------------------|-------------------------------|------------------------------|-----------------------------|---------------------|-----------------------|-------------------|
| III Lo                               | ocation                                        | Details                              |                                     |                               | 3                            |                             |                     |                       |                   |
| Busine<br>Contact L<br>Phone<br>Emai | ess Name<br>.ast Name<br>e Number<br>I Address |                                      |                                     | Conta                         | act First Name<br>Fax Number |                             |                     |                       | *                 |
|                                      |                                                |                                      |                                     |                               |                              |                             |                     |                       |                   |
| To cł                                | nange                                          | the mail                             | ing or phy                          | ysical add                    | dress, se                    | lect eit                    | her th              | e <b>Ma</b> i         | <b>ling</b> lir   |
| To cł<br>or th                       | nange<br>ne <b>Ph</b> y                        | the mail<br><b>/sical</b> link       | ing or phy<br>at the bo             | ysical add<br>ottom of        | dress, se<br>the <b>Loca</b> | lect eit<br><b>tion D</b> e | her the<br>etails p | e <b>Mai</b><br>bage. | ling lir          |
| To cł<br>or th                       | nange<br>ne <b>Ph</b> y                        | the mail<br><b>/sical</b> link       | ing or phy<br>at the bo             | ysical add                    | dress, se<br>the <b>Loca</b> | lect eit<br>tion D          | her the<br>etails p | e <b>Mai</b><br>bage. | i <b>ling</b> lir |
| To cł<br>or th                       | nange<br>ne <b>Ph</b> y                        | the mail<br><b>/sical</b> link<br>Ad | ing or phy<br>at the bo<br>Idress T | ysical add<br>ottom of        | dress, se<br>the <b>Loca</b> | lect eit<br>tion D          | her the<br>etails β | e <b>Mai</b><br>bage. | i <b>ling</b> lir |
| To cł<br>or th                       | nange<br>ne <b>Ph</b> y                        | the mail<br>sical link<br>Ad         | ing or phy<br>at the bo<br>Idress T | ysical add<br>ottom of<br>ype | dress, se<br>the <b>Loca</b> | lect eit<br>tion D          | her the             | e <b>Mai</b><br>bage. | i <b>ling</b> lir |

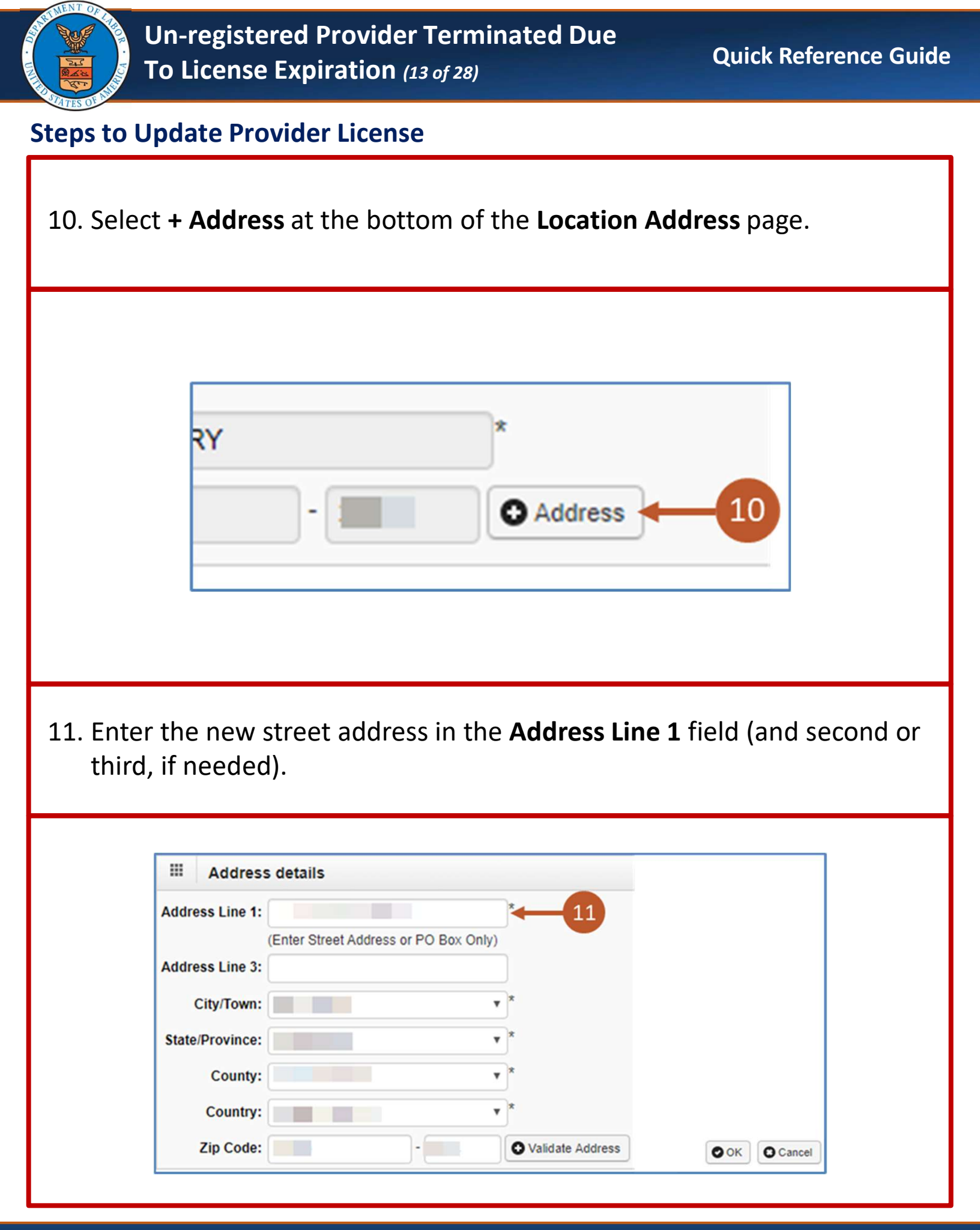

| Un-registered Provider Terminated Due<br>To License Expiration (14 of 28)                                                                                                    | Quick Reference Guide |
|----------------------------------------------------------------------------------------------------|-----------------------|
| Steps to Update Provider License                                                                                                    |                       |
| 12. Enter the new zip code in the <b>Zip Code</b> field.                                                                                                    |                       |
| III Address details                                                                                                    |                       |
| Address Line 1:       (Enter Street Address or PO Box Only)         Address Line 3:       (Enter Street Address or PO Box Only)         Address Line 3:       (Enter Street Address or PO Box Only)         State/Province:       (Enter Street Address or PO Box Only)         State/Province:       (Enter Street Address or PO Box Only)         Country:       (Enter Street Address or PO Box Only)         State/Province:       (Enter Street Address or PO Box Only)         State/Province:       (Enter Street Address or PO Box Only)         State/Province:       (Enter Street Address or PO Box Only)         State/Province:       (Enter Street Address or PO Box Only)         State/Province:       (Enter Street Address or PO Box Only)         State/Province:       (Enter Street Address or PO Box Only)         State/Province:       (Enter Street Address or PO Box Only)         State/Province:       (Enter Street Address or PO Box Only)         State/Province:       (Enter Street Address or PO Box Only)         State/Province:       (Enter Street Address or PO Box Only)         State/Province:       (Enter Street Address or PO Box Only)         State/Province:       (Enter Street Address or PO Box Only)         State/Province:       (Enter Street Address or PO Box Only)         State/Province:       (Enter Street Address or PO Box On | ince, County, and     |
|                                                                                                    |                       |
| III Address details                                                                                                    |                       |
| Address Line 1:                                                                                                    |                       |
| (Enter Street Address or PO Box Only)                                                                                                    |                       |
| City/Town:                                                                                                    |                       |
| State/Province:                                                                                                    |                       |
| County: 13                                                                                                    |                       |
| Country:                                                                                                    |                       |
| Zip Code:                                                                                                    | O OK Cancel           |

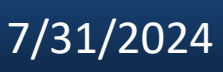

|          | Un-registered Provider Terminated Due<br>To License Expiration (15 of 28)                                                                                                    | Quick Reference Guide      |
|----------|----------------------------------------------------------------------------------------------------|----------------------------|
| Steps to | Update Provider License                                                                                                    |                            |
| 14. Afte | er the system validates the address, select <b>OK</b> .                                                                                                    |                            |
|          | III Address details                                                                                                    |                            |
| 15. Afte | Address Line 1: (Enter Street Address or PO Box Only)<br>Address Line 3:<br>City/Town:<br>State/Province:<br>County:<br>County:<br>Zip Code:<br>Totalidate Address<br>Validate Address | tion, select <b>Save</b> . |
|          | Close Save -15                                                                                                    |                            |

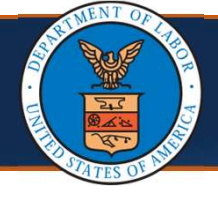

Un-registered Provider Terminated Due To License Expiration (16 of 28)

## **Steps to Update Provider License**

16. After saving the update, select **Close**.

**Note:** On the **Provider Location List** page, if there is a data change in location, there will be two (2) records on the **Provider Location List** page (one [1] "Approved" and one [1] "In Review"). Once the updated location is approved, the previously added location will be replaced with the new one.

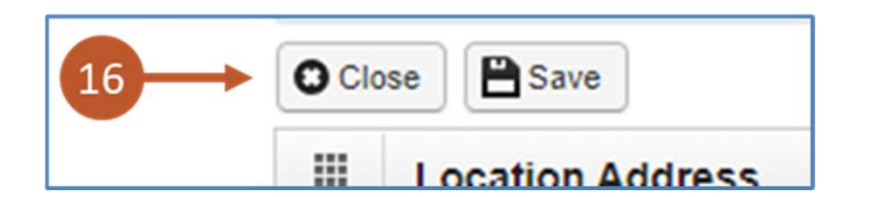

17. Select **Close** again on the **Provider Location List** page.

| O Clo | se -17             |
|-------|--------------------|
|       | Provider Locations |
| Filte | r By :             |

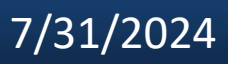

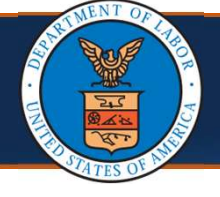

18. Select the Step 3: Taxonomies link.

Note: Depending on the enrolled Provider Type, this step may be required.

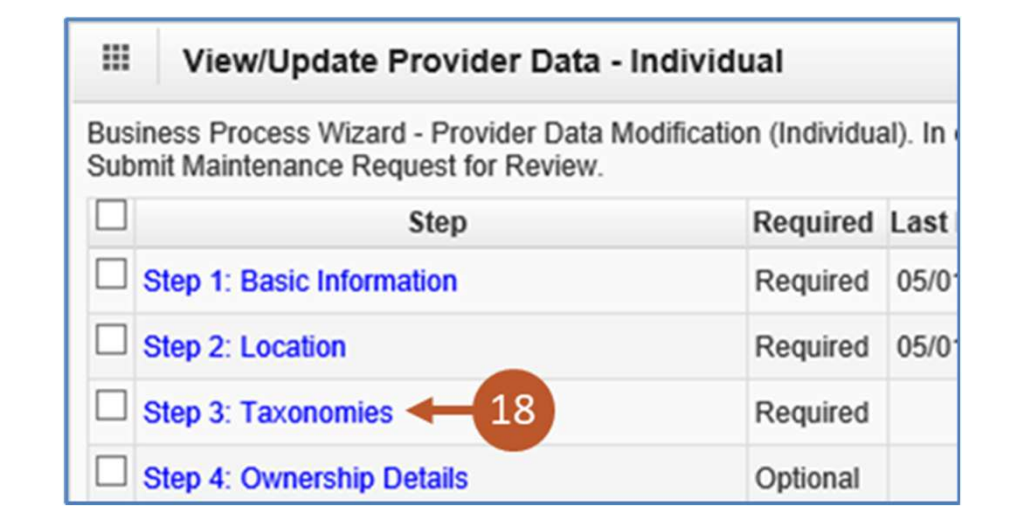

19. Review the Taxonomy information.

- To add more, select Add.
- To mark the step as complete, select **Close**.

| Close Add   |    |  |
|-------------|----|--|
| Taxonomy L  | st |  |
| 9           |    |  |
| Filter By : |    |  |

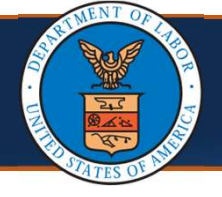

# 20. Select the Step 5: Add Professional or Business Licenses and Certifications based on Enrollment type link.

#### Notes:

- Depending on the enrolled Provider Type, this step may be required.
- During these instructions, we also skipped **Step 4**: **Ownership Details**, since this is an optional step for all Provider types.

#### Wiew/Update Provider Data - Individual

Business Process Wizard - Provider Data Modification (Individual). In order to Maintenance Request for Review.

| Step                                             | Required   | Last Mo |
|--------------------------------------------------|------------|---------|
| Step 1: Basic Information                        | Required   |         |
| Step 2: Location                                 | Required   |         |
| Step 3: Taxonomies                               | Optional   |         |
| Step 4: Ownership Details                        | Optional   |         |
| Step 5: Professional Licenses and Certifications | <b></b> 20 |         |
| Step 6: Identifiers                              | Optional   |         |

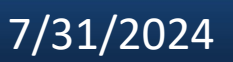

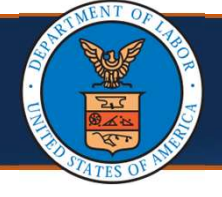

21. To update the license information, certification information, or both, select the **License** link or **Certification** link. *This is required*.

Note: For new license numbers, be sure to select Add to add a new license.

|            | License/            | Certification List              |                                     |                 |                             |                    |              |                             |                            |
|------------|---------------------|---------------------------------|-------------------------------------|-----------------|-----------------------------|--------------------|--------------|-----------------------------|----------------------------|
| Filte      | r By :              | V                               |                                     |                 | And                         |                    | V            |                             |                            |
|            |                     | And Operational Status:         | Active 🔽 🖸 Go                       |                 |                             | e                  | Clear Filter | Save Filter                 | ₩ My Filters ▼             |
|            | License<br>Category | License/Certification<br>Number | License/Certification<br>Type<br>▲♡ | Issued<br>State | Initial Issue<br>Date<br>▲▼ | Expiration<br>Date | Status<br>▲▼ | Operational<br>Status<br>▲▼ | Inactivation<br>Date<br>▲▼ |
| <b>–</b> į | license 🚽           | 21                              |                                     |                 | 05/18/1984                  | 05/12/2020         | APPROVED     | Active                      |                            |
|            | Certification       |                                 |                                     |                 | 07/31/2019                  | 12/31/2999         | APPROVED     | Active                      |                            |

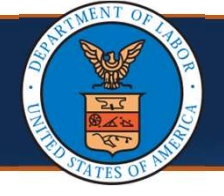

## 22. Within this step, include the following:

- Name
- License or Certification Type
- Initial Issue Date
- Expiration Date
- Issued State
- Issuer Agency
- Web Link where the license or certification can be verified

| III Managa Profession                                                           |                                                                     |                                                       |                                       |                      |
|---------------------------------------------------------------------------------|---------------------------------------------------------------------|-------------------------------------------------------|---------------------------------------|----------------------|
| Manage Professiona                                                              | al License/Certification                                            |                                                       |                                       | ^                    |
| Please provide all profess                                                      | ional license/certification requir                                  | ed by your State to perform the                       | service under your Provider           | lype.                |
| OWCP will verify all your                                                       | professional license/certification                                  | with your State's license issue                       | er agency before your enrollme        | ent can be approved. |
| After your enrollment is a     Expired license/certification                    | pproved, you are responsible to<br>on will cause the termination of | keep your professional license<br>the provider status | certification information up to       | date.                |
| If you have a renewed pro                                                       | fessional license/certification u                                   | nder a different number, please                       | make sure to enter it using the       | e exact same         |
| License/Certification Type                                                      | tatus: la Paulau                                                    |                                                       |                                       |                      |
|                                                                                 | atus: in Review                                                     |                                                       |                                       |                      |
|                                                                                 | C-Certification<br>L-License<br>N-License or Certificati            | on not required                                       |                                       |                      |
|                                                                                 | Test Provider                                                       | •                                                     |                                       |                      |
| Name:                                                                           |                                                                     |                                                       |                                       |                      |
| Name:<br>License or Certification Type:                                         | State                                                               | * Licence/Certification #:                            | 002100                                | ·                    |
| Name:<br>License or Certification Type:<br>Initial Issue Date:                  | State<br>12/06/1991                                                 | * Licence/Certification #:<br>Expiration Date:        | 002100                                | -                    |
| Name:<br>License or Certification Type:<br>Initial Issue Date:<br>Issued State: | State<br>12/06/1991 *<br>Kentucky                                   | * Licence/Certification #:<br>Expiration Date:        | 002100<br>03/31/2023 <b>*</b><br>hiya |                      |

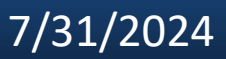

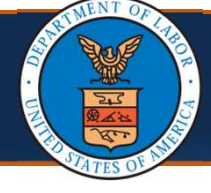

| 22 After undeting this is                                                                                                    | <b>C</b>                                                                                                    | <b>.</b> .                                                                                 |                                                                                                    |                 |  |
|----------------------------------------------------------------------------------------------------|----------------------------------------------------------------------------------------------------|--------------------------------------------------------------------------------------------|----------------------------------------------------------------------------------------------------|-----------------|--|
| 23. After updating this in                                                                                                    | iformation,                                                                                                    | select Sa                                                                                  | ave.                                                                                                    |                 |  |
|                                                                                                    |                                                                                                    |                                                                                            |                                                                                                    |                 |  |
|                                                                                                    |                                                                                                    |                                                                                            |                                                                                                    |                 |  |
|                                                                                                    |                                                                                                    |                                                                                            |                                                                                                    |                 |  |
| O Close Bave                                                                                                    | 23                                                                                                    |                                                                                            |                                                                                                    |                 |  |
| III Manage Professiona                                                                                                    |                                                                                                    |                                                                                            |                                                                                                    | ^               |  |
| Prease provide all protess     OWCP will verify all your p     After your enrollment is ap     Expirat license (aetification) | onal license/certification required b<br>rofessional license/certification with<br>proved, you are responsible to keep | y your state to perform the<br>h your State's license issue<br>p your professional license | er agency before your Provider Type.<br>er agency before your enrollment ca<br>e/certification information up to date | an be approved. |  |
| Expired intersectionate     If you have a renewed pro     License/Certification Type                                          | essional license/certification under                                                                                   | a different number, please                                                                 | make sure to enter it using the exa                                                                                   | ct same         |  |
| S                                                                                                    | tatus: In Review                                                                                                    |                                                                                            |                                                                                                    |                 |  |
|                                                                                                    | C-Certification     L-License     N-License or Certification no                                                        | ot required                                                                                |                                                                                                    |                 |  |
| Name:                                                                                                    | Test Provider                                                                                                    | •                                                                                          |                                                                                                    |                 |  |
| License or Certification Type:                                                                                                | State                                                                                                    | * Licence/Certification #:                                                                 | 002100                                                                                                    | •               |  |
| Initial Issue Date:                                                                                                    | 12/06/1991                                                                                                    | Expiration Date:                                                                           | 03/31/2023                                                                                                    |                 |  |
| Issued State:                                                                                                    | Kentucky                                                                                                    | * Issuer Agency:                                                                           | hiya                                                                                                    | •               |  |
|                                                                                                    |                                                                                                    | Web Link:                                                                                  | www.here.com                                                                                                    | •               |  |
|                                                                                                    |                                                                                                    |                                                                                            |                                                                                                    |                 |  |
|                                                                                                    |                                                                                                    |                                                                                            |                                                                                                    |                 |  |
|                                                                                                    |                                                                                                    |                                                                                            |                                                                                                    |                 |  |
| 24 After coving the word                                                                                                    |                                                                                                    |                                                                                            |                                                                                                    |                 |  |
| 24. After saving the upda                                                                                                    | ale, select <b>C</b>                                                                                                   | lose.                                                                                      |                                                                                                    |                 |  |
|                                                                                                    |                                                                                                    |                                                                                            |                                                                                                    |                 |  |
|                                                                                                    |                                                                                                    |                                                                                            |                                                                                                    |                 |  |
|                                                                                                    |                                                                                                    |                                                                                            |                                                                                                    |                 |  |
| O Close Save                                                                                                    |                                                                                                    |                                                                                            |                                                                                                    |                 |  |
| Manage Professiona                                                                                                    | I License/Certification                                                                                                |                                                                                            |                                                                                                    | ^               |  |
| 24 P will verify all your p                                                                                                   | onal license/certification required b<br>rofessional license/certification with                                        | y your State to perform the<br>h your State's license issue                                | e service under your Provider Type.<br>er agency before your enrollment ca                                            | an be approved. |  |
| Expired license/certification                                                                                                 | proved, you are responsible to keep<br>n will cause the termination of the p                                           | p your professional license<br>provider status.                                            | certification information up to date                                                                                  | h.              |  |
| If you have a renewed prof<br>License/Certification Type                                                                      | essional license/certification under                                                                                   | a different number, please                                                                 | make sure to enter it using the exa                                                                                   | ct same         |  |
| s                                                                                                    | tatus: In Review                                                                                                    |                                                                                            |                                                                                                    |                 |  |
|                                                                                                    | © C-Certification<br>L-License<br>N-License or Certification no                                                        | ot required                                                                                |                                                                                                    |                 |  |
| Name:                                                                                                    | Test Provider                                                                                                    | •                                                                                          |                                                                                                    |                 |  |
| License or Certification Type:                                                                                                | State                                                                                                    | * Licence/Certification #:                                                                 | 002100                                                                                                    |                 |  |
| Initial Issue Date:                                                                                                    | 12/06/1991                                                                                                    | Expiration Date:                                                                           | 03/31/2023                                                                                                    |                 |  |
| Issued State:                                                                                                    | Kentucky                                                                                                    | * Issuer Agency:                                                                           | hiya                                                                                                    | )               |  |
|                                                                                                    |                                                                                                    | Web Link:                                                                                  | www.here.com                                                                                                    |                 |  |
|                                                                                                    |                                                                                                    |                                                                                            |                                                                                                    |                 |  |

|              | pdat                                              | te Provider                                        | License                             |                       |                                                         |                    |                                    |                                                                               |                                      |
|--------------|---------------------------------------------------|----------------------------------------------------|-------------------------------------|-----------------------|---------------------------------------------------------|--------------------|------------------------------------|-------------------------------------------------------------------------------|--------------------------------------|
| or n         | nultip                                            | ole licenses                                       | or certific                         | atior                 | ns liste                                                | d on <sup>·</sup>  | the                                |                                                                               |                                      |
| cen          | ses/                                              | Certificatio                                       | n List page                         | e, coi                | mplete                                                  | e Step             | s 22-2                             | 4 for e                                                                       | each ite                             |
| stec         | d in o                                            | rder to com                                        | plete the                           | upda                  | ate.                                                    |                    |                                    |                                                                               |                                      |
|              |                                                   |                                                    |                                     |                       |                                                         |                    |                                    |                                                                               |                                      |
|              |                                                   |                                                    |                                     |                       |                                                         |                    |                                    |                                                                               |                                      |
| O Clo        | se O Add                                          |                                                    |                                     |                       |                                                         |                    |                                    |                                                                               |                                      |
|              | License/                                          | /Certification List                                |                                     |                       |                                                         |                    |                                    |                                                                               | ^                                    |
| Filter       | r By :                                            | ~                                                  |                                     |                       | And                                                     |                    |                                    |                                                                               |                                      |
|              |                                                   | And Operational Status:                            | Active 🔽 🞯 Go                       |                       |                                                         | 0                  | Clear Filter                       | Save Filter                                                                   | ▼ My Filters ▼                       |
|              | License<br>Category                               | License/Certification<br>Number                    | License/Certification<br>Type<br>▲♡ | Issued<br>State<br>▲▼ | Initial Issue<br>Date<br>▲▼                             | Expiration<br>Date | Status<br>▲▼                       | Operational<br>Status<br>▲▼                                                   | Inactivation<br>Date                 |
| Ξį           | icense                                            |                                                    |                                     |                       | 05/18/1984                                              | 05/12/2020         | APPROVED                           | Active                                                                        |                                      |
|              | Certification -                                   | <b>4</b> 25                                        |                                     |                       | 07/31/2019                                              | 12/31/2999         | APPROVED                           | Active                                                                        |                                      |
|              |                                                   |                                                    |                                     |                       |                                                         |                    |                                    |                                                                               |                                      |
|              |                                                   |                                                    |                                     |                       |                                                         |                    |                                    |                                                                               |                                      |
|              |                                                   |                                                    |                                     |                       |                                                         |                    |                                    |                                                                               |                                      |
|              |                                                   |                                                    |                                     |                       |                                                         |                    |                                    |                                                                               |                                      |
|              |                                                   |                                                    |                                     |                       |                                                         |                    |                                    |                                                                               |                                      |
| ftor         | mak                                               | ing the und                                        | ate to all                          | licen                 | ses an                                                  | d cer              | tificati                           | ons se                                                                        | elect <b>(</b>                       |
| fter         | <sup>-</sup> mak                                  | ing the upd                                        | ate to all                          | licen                 | ses an                                                  | d cer              | tificati                           | ons, se                                                                       | elect <b>C</b>                       |
| fter<br>n th | <sup>-</sup> mak<br>ne <b>Lic</b>                 | ting the upd<br>ense/Certif                        | ate to all<br><b>ication Li</b> s   | licen<br>st pa        | ses an<br>ge to r                                       | d cer<br>eturr     | tificati<br>1 to th                | ons, se<br>e list o                                                           | elect <b>C</b><br>f steps            |
| fter<br>n th | r mak<br>ne <b>Lic</b>                            | ting the upd<br>cense/Certif                       | ate to all<br><b>ication Li</b> s   | licen<br>st pa        | ses an<br>ge to r                                       | d cer<br>eturr     | tificati<br>to th                  | ons, se<br>e list o                                                           | elect <b>C</b><br>f steps            |
| fter<br>n th | r mak<br>ne <b>Lic</b>                            | ting the upd<br>cense/Certif                       | ate to all<br><b>ication Li</b> s   | licen<br>st pa        | ses an<br>ge to r                                       | d cer<br>eturr     | tificati<br>to th                  | ons, se<br>e list o                                                           | elect <b>C</b><br>f steps            |
| fter<br>n th | r mak<br>ne <b>Lic</b>                            | ting the upd<br>c <b>ense/Certif</b>               | ate to all<br><b>ication Li</b> s   | licen<br>st pa        | ses an<br>ge to r                                       | d cer<br>eturr     | tificati<br>to th                  | ons, se<br>e list o                                                           | elect <b>C</b><br>f steps            |
| fter<br>n th | r mak<br>ne <b>Lic</b>                            | ting the upd<br>c <b>ense/Certif</b>               | ate to all<br><b>ication Li</b> s   | licen<br>st pa        | ses an<br>ge to r                                       | d cer<br>eturr     | tificati<br>to th                  | ons, se<br>e list o                                                           | elect <b>C</b><br>f steps            |
| fter<br>n th | r mak<br>ne Lic                                   | cing the upd<br>cense/Certif                       | ate to all<br><b>ication Li</b> s   | licen<br>st pa        | ses an<br>ge to r                                       | d cer<br>eturr     | tificati<br>to th                  | ons, se<br>e list o                                                           | elect <b>C</b><br>f steps            |
| fter<br>n th | r mak<br>ne Lic                                   | cing the upd<br>cense/Certif                       | ate to all<br><b>fication Lis</b>   | licen<br>st pa        | ses an<br>ge to r                                       | d cer              | tificati<br>to th                  | ons, se<br>e list o                                                           | elect <b>C</b><br>f steps            |
| fter<br>n th | mak<br>ne Lic                                     | ting the upd<br>cense/Certif<br>Certification List | ate to all<br><b>Fication Lis</b>   | licen<br>st pa        | ses an<br>ge to r                                       | d cer<br>eturr     | tificati<br>to th                  | ons, se<br>e list o                                                           | elect <b>C</b><br>f steps            |
| fter<br>n th | mak<br>ne Lic<br>License                          | Cense/Certification List                           | ate to all<br>fication Lis          | licen<br>st pa        | ses an<br>ge to r                                       | d cer<br>eturn     | tificati<br>to the<br>Clear Filter | Ons, se<br>e list o<br>e list o<br>save Filter<br>Operational<br>Status       | elect <b>C</b><br>f steps<br>f steps |
| fter<br>n th | r mak<br>ne Lic<br>License<br>License<br>Category | Certification List                                 | ate to all<br>fication Lis          | licen<br>st pa        | ses an<br>ge to r<br>And<br>Initial Issue<br>Date<br>AT | d cer<br>eturn     | tificati<br>to the<br>Clear Filter | Ons, se<br>e list o<br>e list o<br>save Filter<br>Operational<br>Status<br>▲▼ | elect <b>C</b><br>f steps<br>T steps |

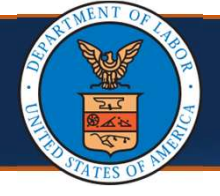

27. For **Steps 6-10**, if required, ensure all required data is entered into the system and ensure it is accurate, similar to the process for the previous five (5) steps.

#### Notes:

- Some of these remaining steps may require data to be included that will need to be added in order to complete the step.
- For Step 10: Payment Details, the Financial Institution Name, Nine-Digit Routing Transit Number, Depositor Account Number, Type of Account, title of the Financial Institution Representative, and Representative Phone Number *are required*.

|                                 | 27       |
|---------------------------------|----------|
| Step 6: Identifiers             | Optional |
| Step 7: EDI Submission Method   | Optional |
| Step 8: EDI Submitter Details   | Optional |
| Step 9: EDI Contact Information | Optional |
| Step 10: Payment Details        | Required |

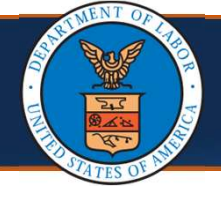

28. Select the Step 11: Complete Provider Disclosure link.

| Step 9: EDI Contact Information                   | Optional |
|---------------------------------------------------|----------|
| Step 10: Payment Details                          | Required |
| Step 11: Complete Provider Disclosure             | Required |
| Step 12: View/Upload Attachments                  | Optional |
| Step 13: Submit Maintenance Request for<br>Review | Required |

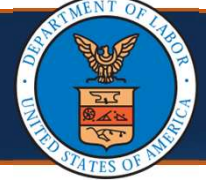

## 29. Answer the two (2) questions on the **Provider Disclosure** page.

| III Provider Disclosure                                                                                                    |                                                   |
|----------------------------------------------------------------------------------------------------|---------------------------------------------------|
| If you answer Yes to the first Disclosure question, provide details including type of action, Agend                                                                                                    | cy undertaking adverse action and date of action. |
| Question                                                                                                    | Answer 20 Comments                                |
| Within ten years of the date of this statement have you or any individual listed on this applicatio                                                                                                    | on                                                |
| had an action related to fraud or abuse in a government program taken against him or her                                                                                                    | Not Completed                                     |
| resulting in (1) a felony or misdemeanor conviction; (2) a liability finding in civil proceedings; or                                                                                                    | T *                                               |
|                                                                                                    |                                                   |
| (3) a settlement entered into in lieu of conviction?                                                                                                    |                                                   |
| (3) a settlement entered into in lieu of conviction?<br>(Required for FECA providers) For Provider Type "Medical Supplies/Durable Medical Equipmer                                                                                               | ent                                               |
| (3) a settlement entered into in lieu of conviction?<br>(Required for FECA providers) For Provider Type "Medical Supplies/Durable Medical Equipmen<br>(DME) / Prosthetics / Orthotics" (75) only: Are you an accredited DMEPOS supplier enrolled | Not Completed                                     |

## 30. Select Save.

| III Provide Discharge                                                                                                    |                              |                     |
|----------------------------------------------------------------------------------------------------|------------------------------|---------------------|
| Provider Disclosure                                                                                                    |                              |                     |
| If you answer Yes to the first Disclosure question, provide details including type of action, Agency                                                                                                    | undertaking adverse action a | and date of action. |
| Question                                                                                                    | Answer                       | Comments            |
| Within ten years of the date of this statement have you or any individual listed on this application had an action related to fraud or abuse in a government program taken against him or her resulting in (1) a felony or misdemeanor conviction; (2) a liability finding in civil proceedings; or (3) a settlement entered into in lieu of conviction? | Not Completed                |                     |
| (Required for FECA providers) For Provider Type "Medical Supplies/Durable Medical Equipment<br>(DME) / Prosthetics / Orthotics" (75) only: Are you an accredited DMEPOS supplier enrolled<br>with Medicare? If Yes; provide the phone number that you used in your Medicare DMEPOS<br>enrollment                                                         | Not Completed 💟              |                     |

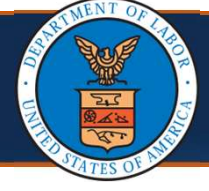

## 31. Select Close.

| Provider Disclosure                                                                                                    |                            |                     |
|----------------------------------------------------------------------------------------------------|----------------------------|---------------------|
| 31 swer Yes to the first Disclosure question, provide details including type of action, Agency                                                                                                    | undertaking adverse action | and date of action. |
| Question                                                                                                    | Answer                     | Comments            |
| Within ten years of the date of this statement have you or any individual listed on this application had an action related to fraud or abuse in a government program taken against him or her resulting in (1) a felony or misdemeanor conviction; (2) a liability finding in civil proceedings; or (3) a settlement entered into in lieu of conviction? | Not Completed              |                     |
| (Required for FECA providers) For Provider Type "Medical Supplies/Durable Medical Equipment<br>(DME) / Prosthetics / Orthotics" (75) only: Are you an accredited DMEPOS supplier enrolled<br>with Medicare? If Yes; provide the phone number that you used in your Medicare DMEPOS<br>excellment                                                         | Not Completed              |                     |

32. To upload any required attachments, select the **Step 12: View/Upload Attachments** link.

| Step 9: EDI Contact Information                | Optional   |
|------------------------------------------------|------------|
| Step 10: Payment Details                       | Required   |
| Step 11: Complete Provider Disclosure          | Required   |
| Step 12: View/Upload Attachments               | 2 Optional |
| Step 13: Submit Maintenance Request for Review | Required   |

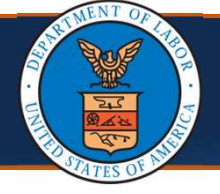

## 33. Select Upload Attachments.

#### Notes:

- A copy of the Provider license and the ACH form need to be uploaded. A copy of the ACH form is located on the Forms and References page on the WCMBP Portal (Resources tab > Forms & References > Provider Enrollment section > EFT Form).
- When faxing these forms, be sure to include a cover sheet. The cover sheet can be accessed using a link within Step 13: Submit Maintenance Request for Review.

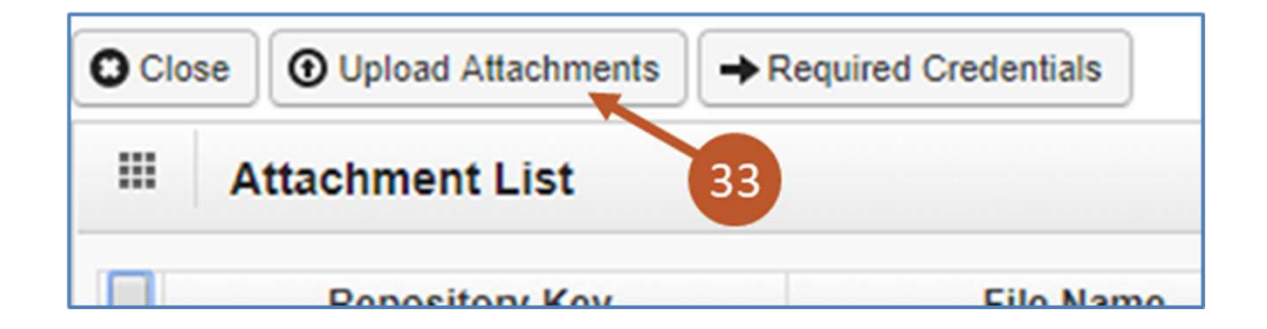

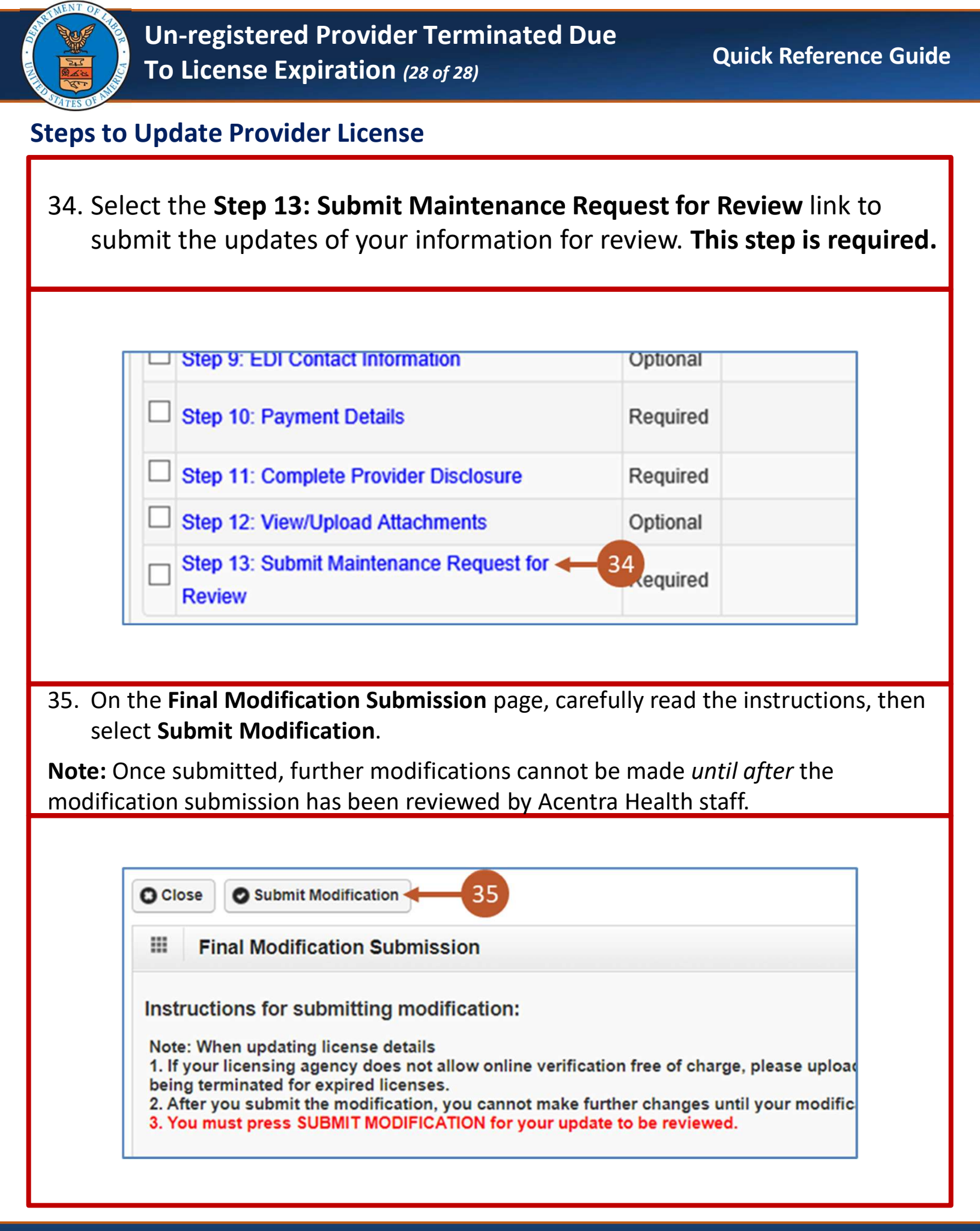

## 7/31/2024